# ىلإ ةيقرت وأ تيبثت UCS ىلإ ةيقرت وأ تيبثت UCS C240 M6SX

تايوتحملا

قمدقمليا قمدقمليا ميابلطتمليا تابلطتمليا مردختسمليا تانوفمليا مروفتليا محصليا بنم قرقرحتليا محال صاو عاطخال فاشركتسيا

# ةمدقملا

.UCS 240 M6 مداوخ ىلع ESXi 8.x مداوخ ىلإ ةيقرتلا وأ تيبثتلا دنتسملا اذه فصي

# ةيساسألا تابلطتملا

ليغشت ماظن - ESXi - تدحوملا قبسوحلا ماظن UCS CIMC - قدحوملا قبسوحلا ماظن Cisco بلاكتملا مكحتلا رصنع wKVM - قيضارتفا حيتافم قحول ويديف سوام VDVD - مرق UVD - مرق ISO - مرق ISO - مرق ISO اقروص ISO - ماربلا قمجاو ISO - ماربلا قمجاو UEFI - قيرمانا قتباثلا جماربلا قمجاو ULAI - يئاهنلا مدختسملا صيخرت قيقافتا VLAN - قيرهاظلا قيلحملا ققطنملا قكبش

تابلطتملا

دنتسملا اذهل ةصاخ تابلطتم دجوت ال.

ةمدختسملا تانوكملا

UCS C240 M6SX. مداخ ىلإ دنتسملا اذه يف ةدراولا تامولعملا دنتست

Cisco = VMware-ESXi-8.0.U2-22380479-Custom-Cisco-4.3.2-c.iso نم ةصصخم ةروص فلم مسا

ةصاخ ةيلمعم ةئيب يف ةدوجوملا ةزهجألاا نم دنتسملا اذه يف ةدراولا تامولعملا ءاشنإ مت. تناك اذا .(يضارتفا) حوسمم نيوكتب دنتسملا اذه يف ةمدختسُملا ةزهجألا عيمج تأدب رمأ يأل لمتحملا ريثأتلل كمهف نم دكأتف ،ليغشتلا ديق كتكبش.

# نيوكتلا

دوص ليزنت .1 ةوطخلا Cisco دروص ليزنت .1 قوطخلا <u>ESXi 8.x.</u>

|                | BROADCO             | Products Solutions Supp<br>Servi                | port and<br>ices         | Company                      | How T<br>Buy | Ö   | αĴ, | ± ₫∨   |   | ~               |          |
|----------------|---------------------|-------------------------------------------------|--------------------------|------------------------------|--------------|-----|-----|--------|---|-----------------|----------|
|                |                     | $\leftarrow$ VMware vSphere -                   | Enterp                   | rise 8.0                     |              |     |     |        |   | Product Downloa | ad Help  |
| ۲.             | My Dashboard        | Primary Downloads Drivers & Tools               | Open Source              | Custom ISOs OE               | M Addons     |     |     |        |   |                 |          |
| Q              | My Entitlements     | Q cisco                                         |                          | (                            | 8            | 8.0 | ÷   | 202627 | ÷ | English         | ¢        |
| Ġ              | My Downloads        |                                                 |                          |                              |              |     |     |        |   | 🗆 Exp           | pand All |
| ţ              | My Cases            |                                                 |                          |                              |              |     |     |        |   |                 |          |
| Ś              | Trials & Beta       | Cisco Custom Image for ESXi 8.0U2<br>Install CD | ESXi<br>8.0U2            | Release Level Info<br>207250 |              |     |     |        |   |                 | >        |
| ۱ <del>۳</del> | Documentation       | Cisco Custom Image for ESXi 8.0U1<br>Install CD | Release<br>ESXi<br>8.0U1 | Release Level Info<br>207232 |              |     |     |        |   |                 | >        |
| 0              | Security Advisories | Cisco Custom Image for ESXi 8.0 Install<br>CD   | Release<br>ESXI 8.0      | Release Level Info<br>207212 |              |     |     |        |   |                 | >        |
| 89             | All Products        | 1 to 3 of 3 records                             |                          |                              |              |     |     |        |   | < 1             | )>       |
| Ø              | Contact Support     |                                                 |                          |                              |              |     |     |        |   |                 |          |

Broadcom ليزنت ةحفص

## .vKVM قالطإ قوف رقنا ،CIMC ةحفص نم.2 ةوطخلا

| + | cisco Cisco       | Integrated Management Co          | ntroller |                             | ÷ 🔽 1                                      | admin@10.24.133.22 - C240-WZP26440VNX 🔅     |  |  |
|---|-------------------|-----------------------------------|----------|-----------------------------|--------------------------------------------|---------------------------------------------|--|--|
| A | / Chassis / Sumi  | mary ★                            |          |                             | Refresh   Host Power   Launch vK           | VM   Ping   CIMC Reboot   Locator LED   🕑 🕕 |  |  |
|   | Server Proper     | ties                              | -        | Cisco Integrated M          | Anagement Controller (Cisco I              | MC) Information                             |  |  |
|   | Product Name:     | UCS C240 M6SX                     |          | Hostname:                   | C240-WZP26440VNX                           |                                             |  |  |
|   | Serial Number:    | WZP26440VNX                       |          | IP Address:                 | 10.88.159.81                               |                                             |  |  |
|   | PID:              | UCSC-C240-M6SX                    |          | MAC Address:                | EC:F4:0C:33:BD:25                          |                                             |  |  |
|   | UUID:             | 5704BF40-FCA2-45A0-92FD-F0DEB90B3 | 8D0      | Firmware Version:           | 4.3(2.230270)                              |                                             |  |  |
|   | BIOS Version:     | C240M                             |          | Current Time (UTC):         | Tue Jul 16 16:50:51 2024                   |                                             |  |  |
|   | Description:      |                                   |          | Local Time:                 | Tue Jul 16 16:50:51 2024 UTC +0000 (Local) |                                             |  |  |
|   | Asset Tag:        | Unknown                           |          | Timezone:                   | UTC                                        | Select Timezone                             |  |  |
|   |                   |                                   |          |                             |                                            |                                             |  |  |
| 1 |                   |                                   |          |                             |                                            |                                             |  |  |
|   | Chassis Status    | 5                                 | S        | Server Utilization          |                                            |                                             |  |  |
|   | Power             | State: Off                        |          | Overall Utiliza             |                                            |                                             |  |  |
|   | Post Completion 5 | Status: 🖲 Not-Completed           |          | CPU Utilization (%): N/A    |                                            |                                             |  |  |
|   | Overall Server    | Status: V Moderate Fault          |          | Memory Utilization (%): N/A |                                            |                                             |  |  |
|   | Temper            | rature: 🗹 Good                    |          | IO Utiliza                  |                                            |                                             |  |  |
|   | Overall DIMM S    | Status: 🗹 Good                    |          |                             |                                            |                                             |  |  |
|   | Power Su          | pplies: 🔻 Fault                   |          |                             |                                            |                                             |  |  |
|   |                   | Fans: Sood                        |          |                             |                                            |                                             |  |  |
|   | Locato            | or LED: Off                       |          |                             |                                            |                                             |  |  |
|   | Overall Storage   | Status: 🔽 Good                    |          |                             |                                            |                                             |  |  |
|   | 5                 |                                   |          |                             |                                            |                                             |  |  |
|   |                   |                                   |          |                             |                                            |                                             |  |  |

## العام الحام العامية المراب العان المراب المربي المربي المربي المربي المربي المربي المربع المربع المربع المربع ا

| ≡          | cisco vKVM    |   | KVM Console  | UCSC-C240-M6SX | WZP26440VN |
|------------|---------------|---|--------------|----------------|------------|
| Ē          | Console       | > |              |                |            |
| 1          | File          | > |              |                |            |
| ۲          | View          | > |              |                |            |
| ê.         | Macros        | > |              |                |            |
| ×          | Tools         | > |              |                |            |
| Ċ          | Power         | > |              |                |            |
| $\uparrow$ | Boot Device   | > |              |                |            |
| ۵          | Virtual Media | > | Create Image |                |            |
| ą          | Chat          |   | vKVM-Mapped  | vDVD           |            |
|            |               |   | vKVM-Mapped  | vHDD           |            |
|            |               |   | vKVM-Mapped  | vFDD           |            |
|            |               |   | CIMC-Mapped  | vDVD           |            |
|            |               |   | CIMC-Mapped  | vHDD           |            |
|            |               |   |              |                |            |
|            |               |   |              |                |            |

vKVM Mapped vDVD

.اقبسم اەليزنت مت يتلا ISO ةروص ددحو حفصت .4 ةوطخلا

| ≡          | cisco vKVM | KVM Console UCSC-C240-M6SX WZP26440VNX                                                                                     | admin 🖉 |
|------------|------------|----------------------------------------------------------------------------------------------------|---------|
| 5-         |            |                                                                                                    |         |
| 1          |            |                                                                                                    |         |
| ٢          |            |                                                                                                    |         |
| 8          |            |                                                                                                    |         |
| ×          |            |                                                                                                    |         |
| Ο          |            |                                                                                                    |         |
| $\uparrow$ |            |                                                                                                    |         |
|            |            | Map Virtual Media - CD/DVD                                                                                                 |         |
| Q          | Chat       | Browse Selected File VMware-ESXI-8.0.U2-223 VMware-ESXI-8.0.U2-22380479-Custom-Cisco-4.3.2-ciso Read Only Cancel Map Drive |         |

ةيرهاظلا طئاسولا طيطخت

## .ماظنلا ليغشت < ةقاطلا ىلع رقنا .5 ةوطخلا

| cisco vKVM    |                                                                                                    | KVM Console UCSC-C240-N                                                                                                    | M6SX WZP26440VNX                                                                                                    |                                                                                                    |
|---------------|----------------------------------------------------------------------------------------------------|----------------------------------------------------------------------------------------------------|----------------------------------------------------------------------------------------------------|----------------------------------------------------------------------------------------------------|
| Console       |                                                                                                    |                                                                                                    |                                                                                                    |                                                                                                    |
| File          |                                                                                                    |                                                                                                    |                                                                                                    |                                                                                                    |
| View          |                                                                                                    |                                                                                                    |                                                                                                    |                                                                                                    |
| Macros        |                                                                                                    |                                                                                                    |                                                                                                    |                                                                                                    |
| Tools         |                                                                                                    |                                                                                                    |                                                                                                    |                                                                                                    |
| Power         |                                                                                                    | Power On System                                                                                                    |                                                                                                    |                                                                                                    |
| Boot Device   |                                                                                                    |                                                                                                    |                                                                                                    |                                                                                                    |
| Virtual Media |                                                                                                    |                                                                                                    |                                                                                                    |                                                                                                    |
| Chat          |                                                                                                    |                                                                                                    |                                                                                                    |                                                                                                    |
|               |                                                                                                    |                                                                                                    |                                                                                                    | No Signal                                                                                                    |
|               |                                                                                                    |                                                                                                    |                                                                                                    | Reason: Host power is off                                                                                                    |
|               |                                                                                                    |                                                                                                    |                                                                                                    | rteason. Host power is on                                                                                                    |
|               |                                                                                                    |                                                                                                    |                                                                                                    |                                                                                                    |
|               |                                                                                                    |                                                                                                    |                                                                                                    |                                                                                                    |
|               | the test of test of t | the two is the two is two is the two is two is | the best of the best of the bes | •trice:       vKVM Console       UCSC-C240-M6SX       WZP26440VNX         Console       >       -       -       -       -       -       -       -       -       -       -       -       -       -       -       -       -       -       -       -       -       -       -       -       -       -       -       -       -       -       -       -       -       -       -       -       -       -       -       -       -       -       -       -       -       -       -       -       -       -       -       -       -       -       -       -       -       -       -       -       -       -       -       -       -       -       -       -       -       -       -       -       -       -       -       -       -       -       -       -       -       -       -       -       -       -       -       -       -       -       -       -       -       -       -       -       -       -       -       -       -       -       -       -       -       -       -       -       -       - |

ةقاطلا ليغشت

ديەمتلا ةمئاق ىلع لوصحلل F6 ىلع طغضا ،مداخلا ديەمت دنع .6 ةوطخلا.

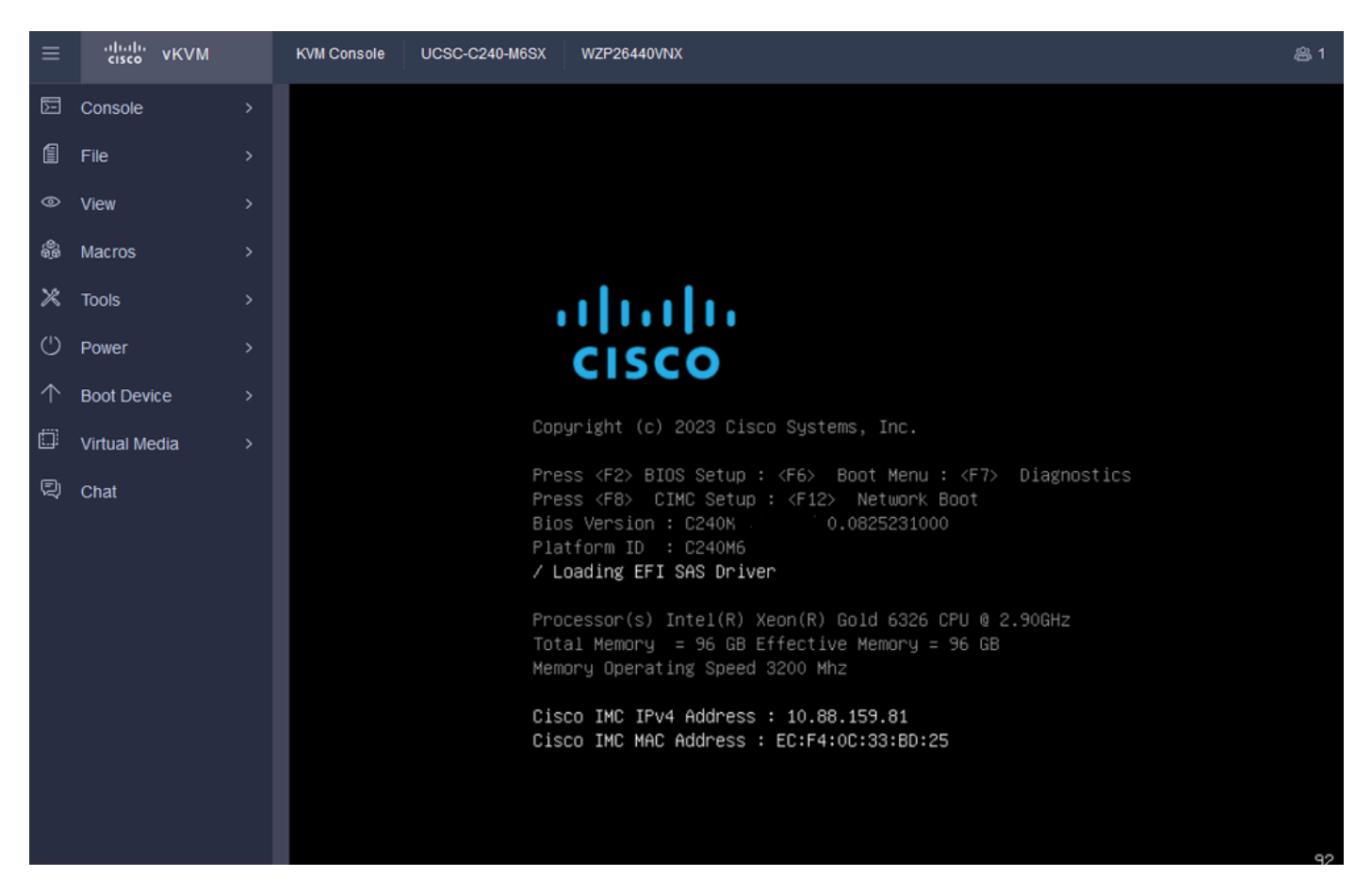

ديەمتلا ةمئاقل F6

#### UEFI: Cisco vKVM-Mapped vDVD2.00. ددح ،ديەمتالا ةمئاق يف .7 ةوطخارا

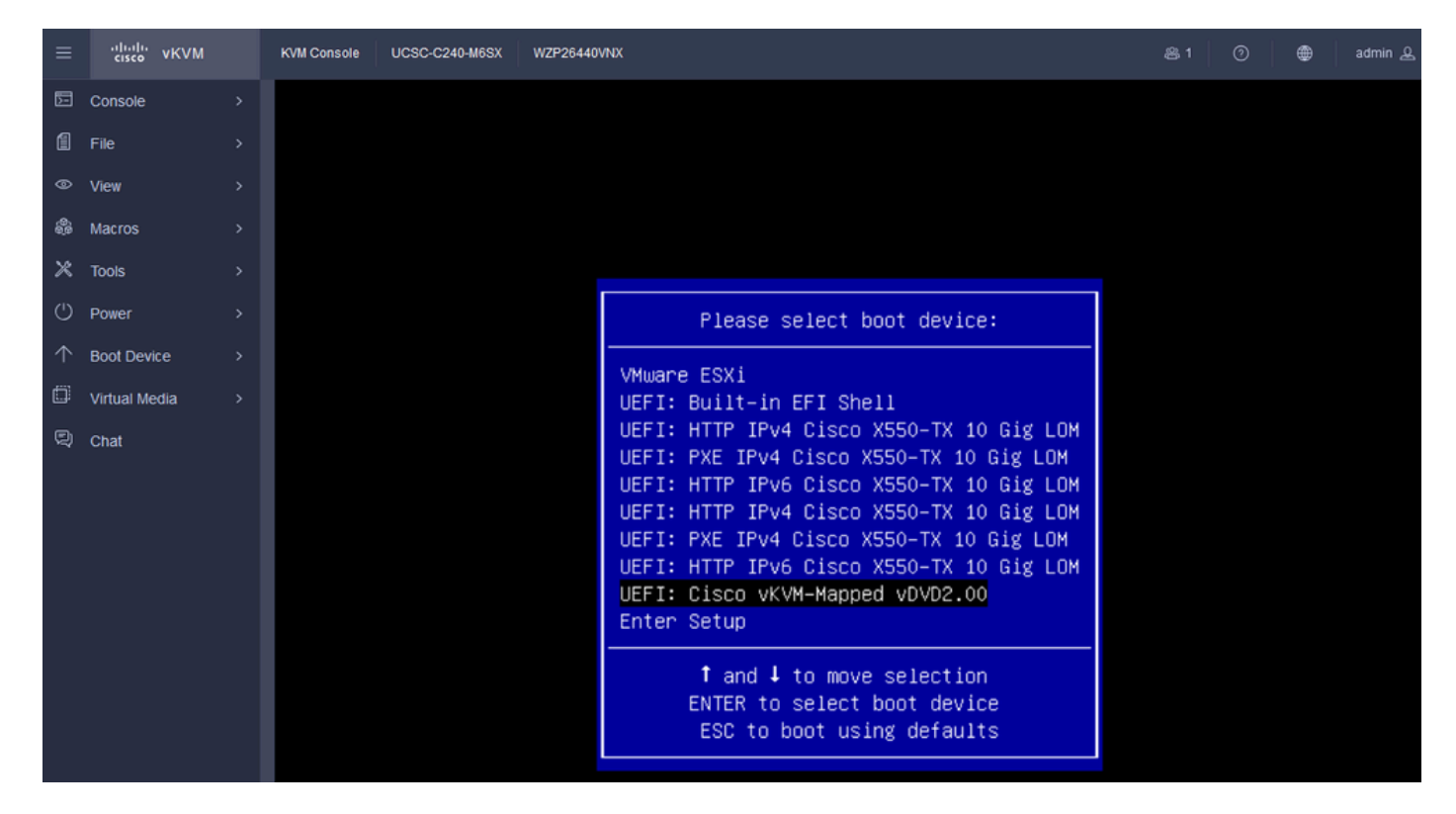

vDVD صرق ددح

.تبثملا ليمحت يف ESXi أدبي ،ديدحتلا دعب .8 ةوطخلا

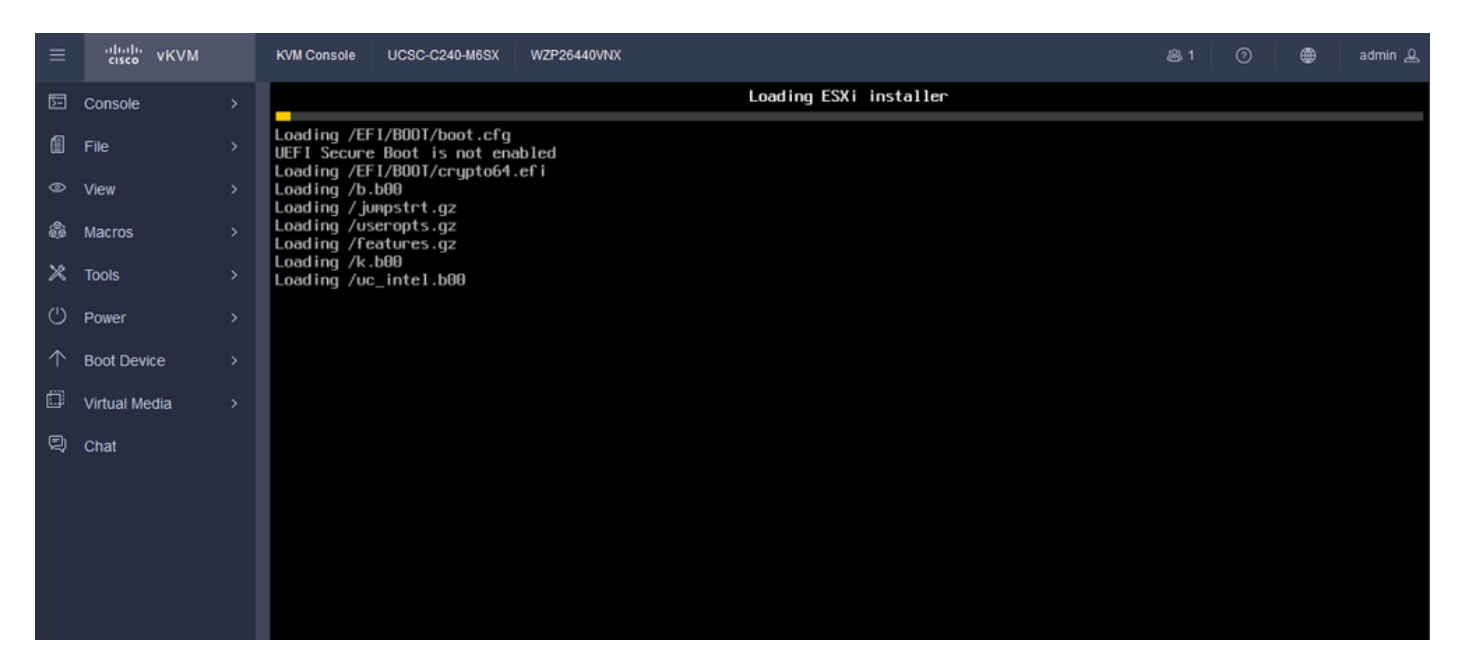

ESXi تيبثت ةادأ

#### ىلع طغضا .رمألا ءاغلإ وأ ةعباتملل ESXi تيبثت بيحرت ةشاش كل مدقت .9 ةوطخلا ةعباتملل.

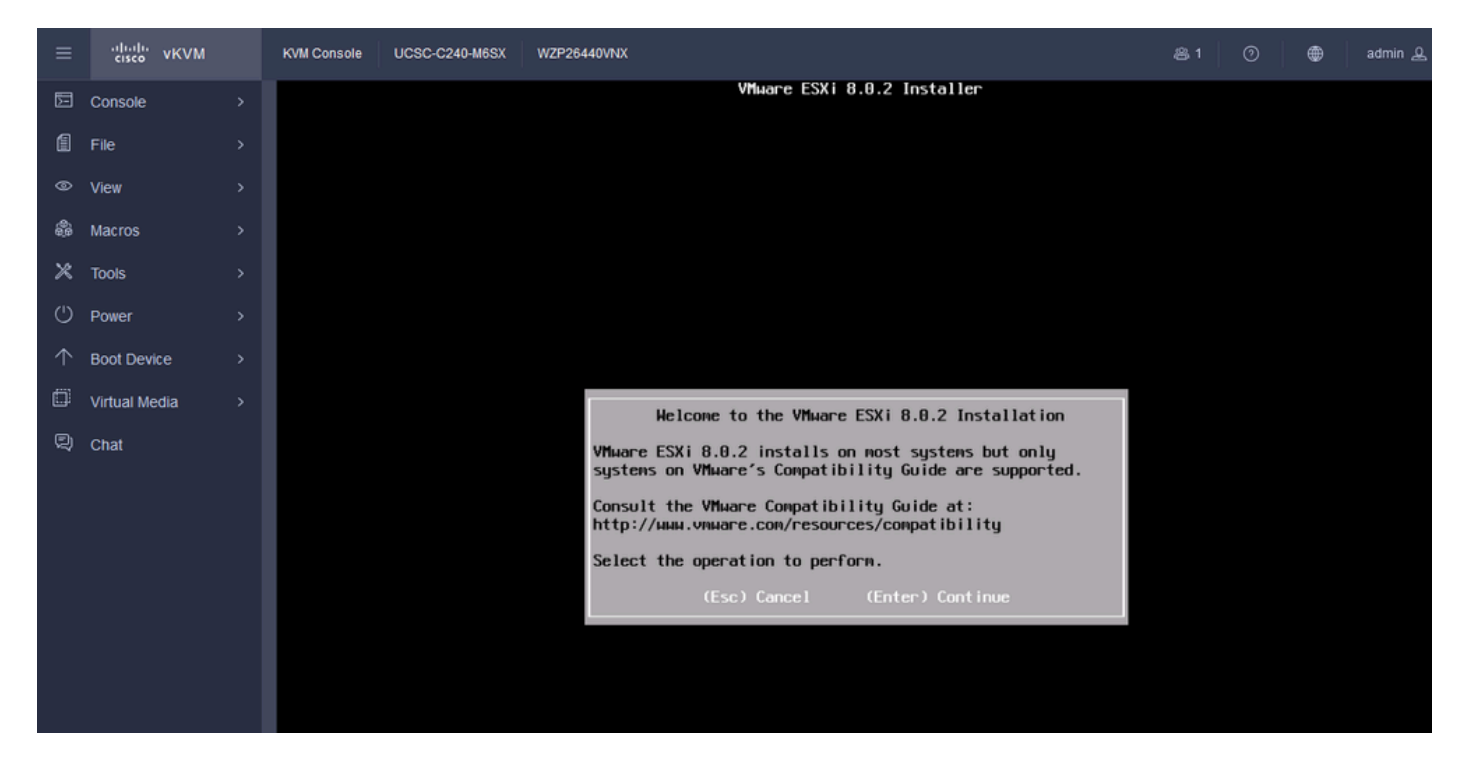

ESXi بيحرت ةشاش

.لوبقلل F11 ىلع طغضا. EULA ةشاش ضرع متي ،ةعباتملا دعب .10 ةوطخلا

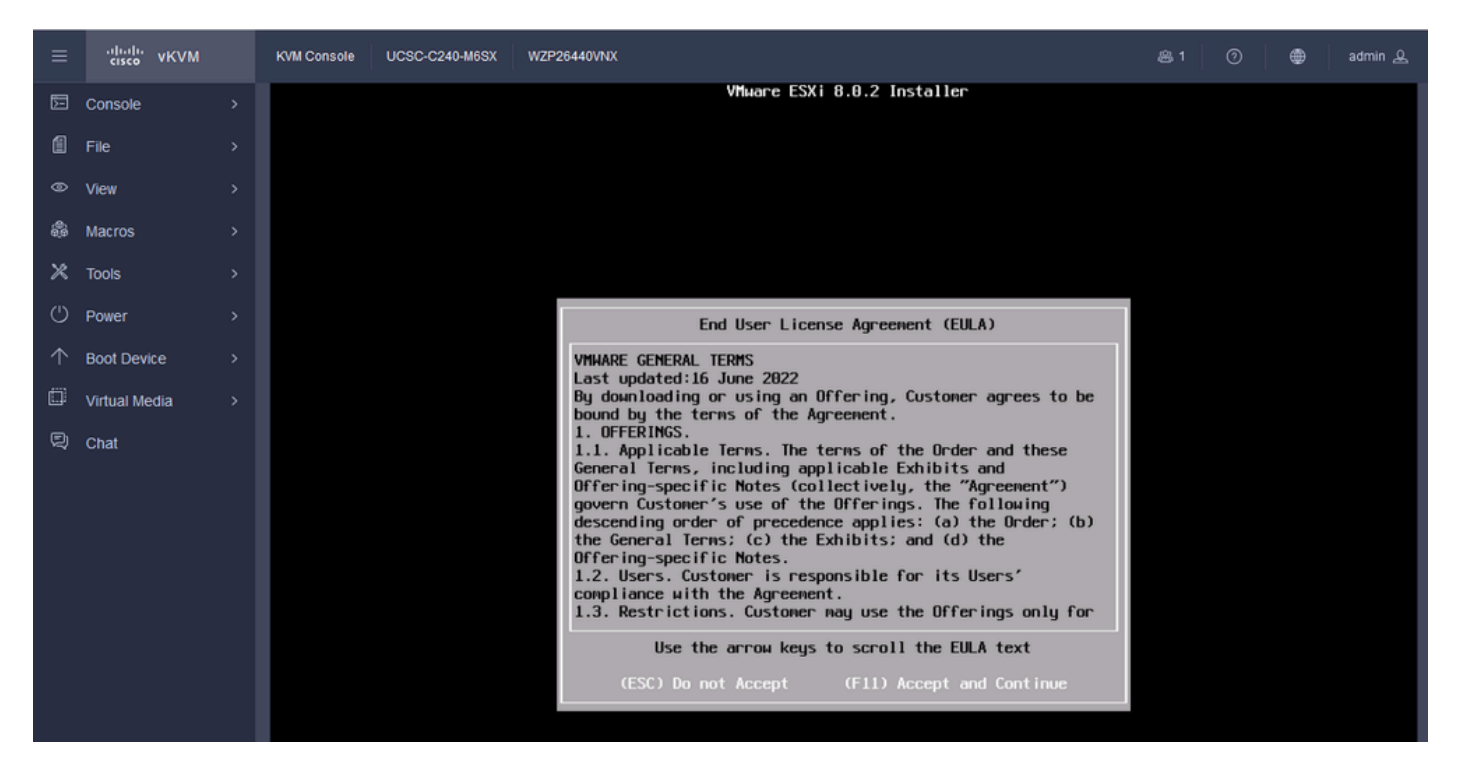

```
ESXi EULA ةشاش
```

#### .Enter ىلع طغضاو زاهجلا ددح .كل ESXi تيبثتل زاهجلا ديدحت رايخ ريفوت متي .11 ةوطخلا

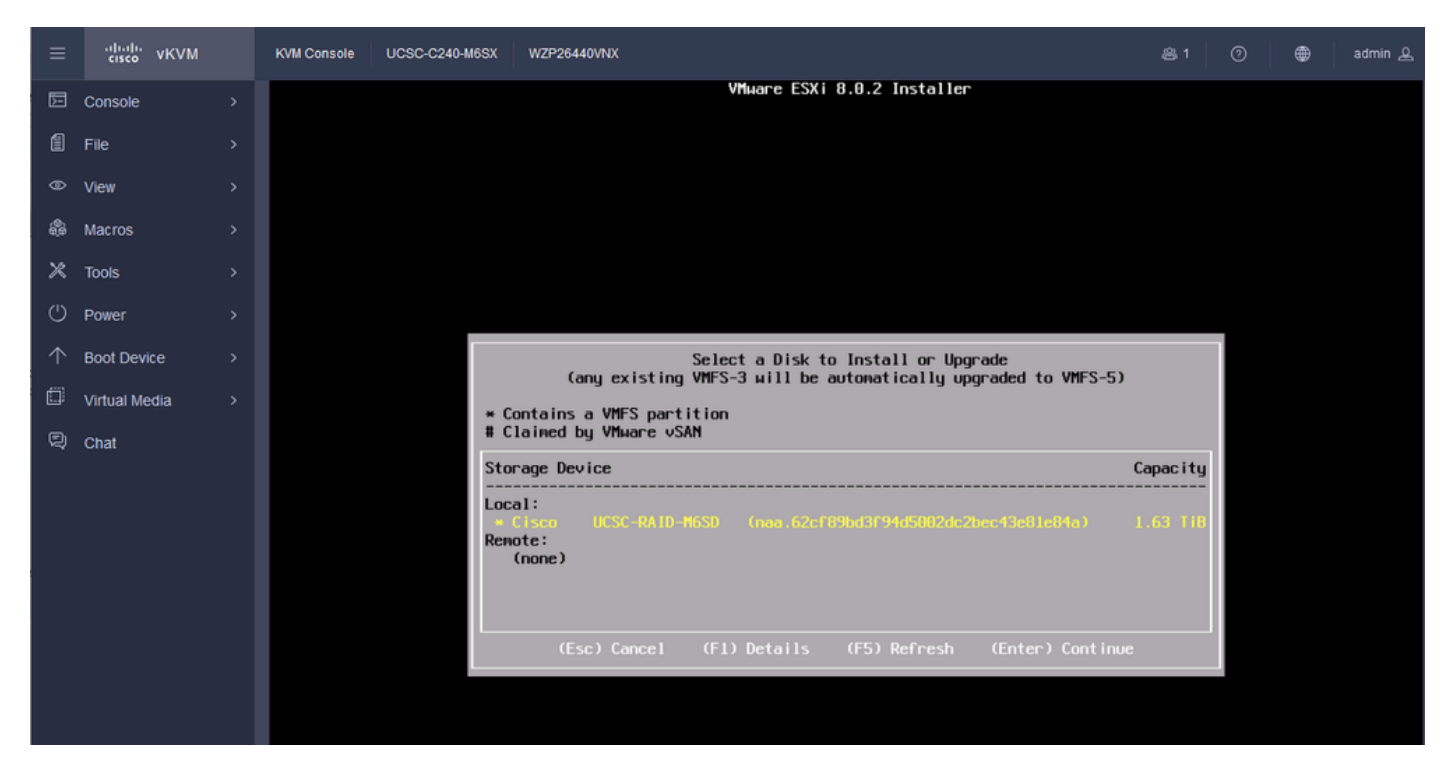

ESXi RAID ديدحت

تيبثت رتخأ .ەتيقرت وأ ESXi تيبثت رايخب كديوزت متي ،زاەجلا ديدحت درجمب .12 ةوطخلا لاخدإ ىلع طغضاو.

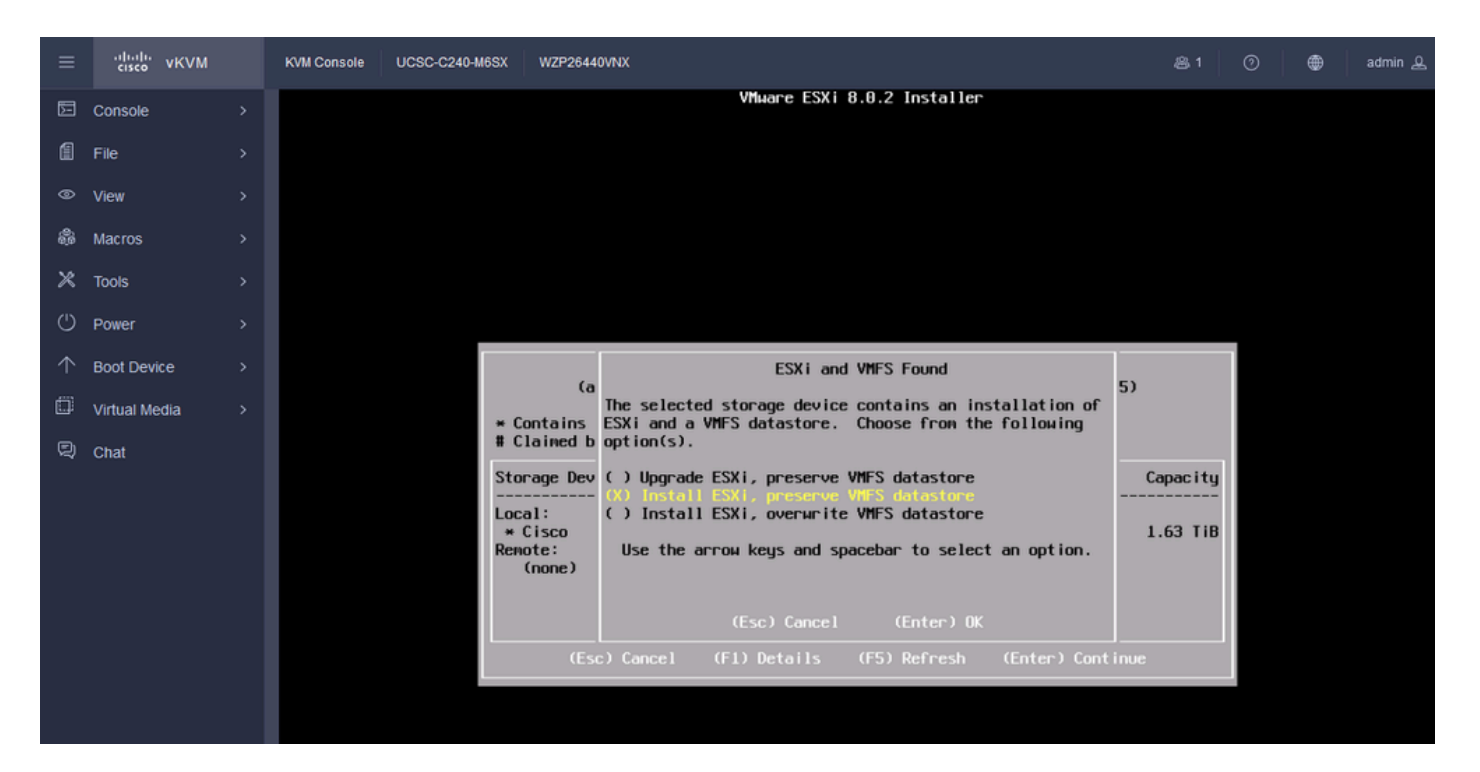

ەتيقرت وأ ESXi تيبثت

ىلع طغضا مث حيتافملا ةحول رايخ ددح .حيتافملا ةحول ديدحت تيبثت 13. ESXi ةوطخلا حاتفم Enter.

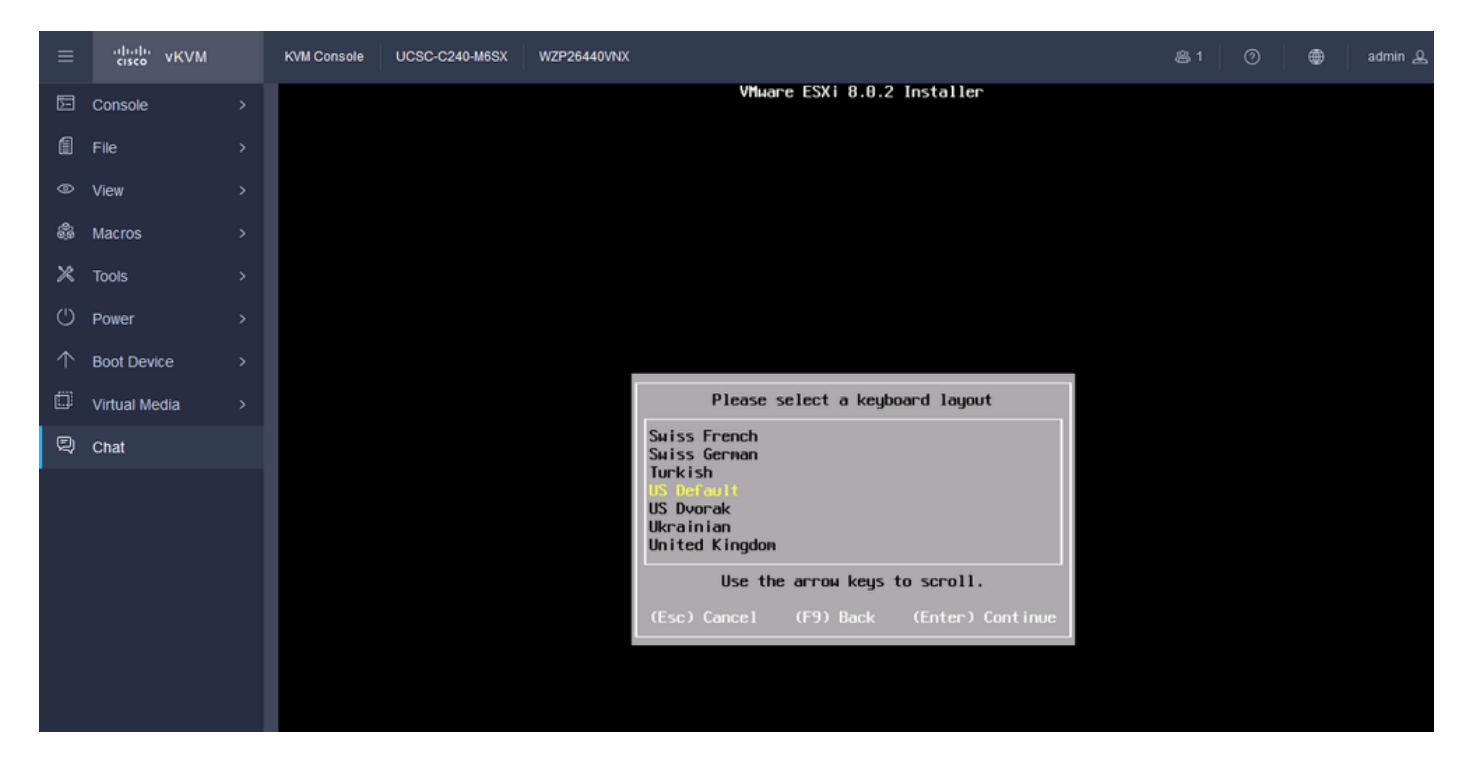

ESXi حيتافم ةحول ديدحت

طغضاو ،اەدكأو ،رورملا ةملك ميق لخدأ .ةملك رذجلا ESXi لا لكشي نأ تضضح تنأ .14 ةوطخلا لاغضاع.

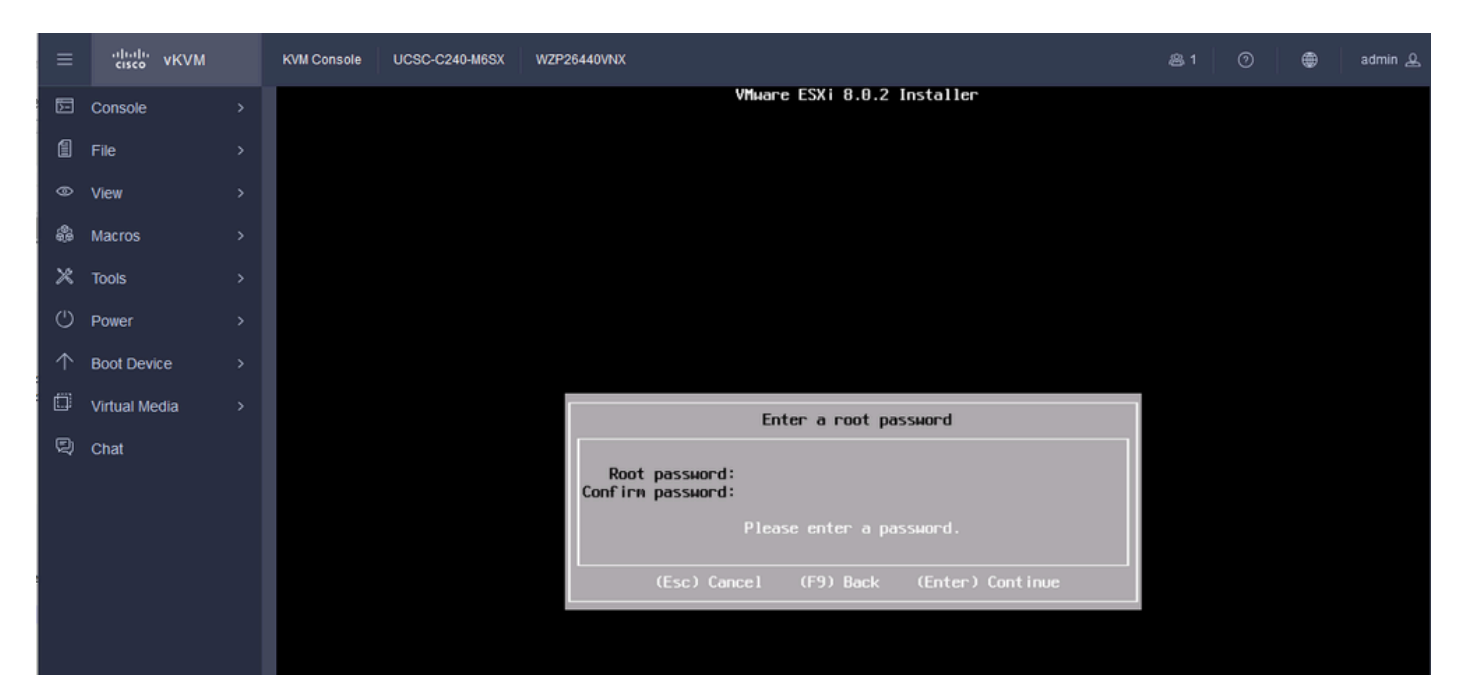

ESXi رورم ةملك نيوكت

## .F11 ىلع طغضلا دنع تيبثتلا دكؤت تنأ .15 ةوطخلا

| ≡          | cisco vKVM    | KVM Console | UCSC-C240-M6SX | WZP26440VNX                                                                                      | 爲 1 |  | ۲ | admin 🕰 |
|------------|---------------|-------------|----------------|--------------------------------------------------------------------------------------------------|-----|--|---|---------|
| Þ          | Console       |             |                | VMware ESXi 8.0.2 Installer                                                                      |     |  |   |         |
| 1          | File          |             |                |                                                                                                  |     |  |   |         |
| 0          | View          |             |                |                                                                                                  |     |  |   |         |
| ŝ          | Macros        |             |                |                                                                                                  |     |  |   |         |
| ×          | Tools         |             |                |                                                                                                  |     |  |   |         |
| Ċ          | Power         |             |                |                                                                                                  |     |  |   |         |
| $\uparrow$ | Boot Device   |             |                |                                                                                                  |     |  |   |         |
| ۵          | Virtual Media |             |                |                                                                                                  |     |  |   |         |
| R          | Chat          |             |                | Confirm Install                                                                                  |     |  |   |         |
|            |               |             |                | The installer is configured to :<br>- install ESXi 8.0.2 on naa.62cf89bd3f94d5002dc2bec43e81e84a |     |  |   |         |
|            |               |             |                | Warning: This disk will be repartitioned.                                                        |     |  |   |         |
| ,          |               |             |                | (Esc) Cancel (F9) Back (F11) Install                                                             |     |  |   |         |
|            |               |             |                |                                                                                                  |     |  |   |         |
|            |               |             |                |                                                                                                  |     |  |   |         |
|            |               |             |                |                                                                                                  |     |  |   |         |

تيبثتلل ESXi ديكأت

مدقتلا ديق رەظيو تيبثتلا أدبي .16 ةوطخلا.

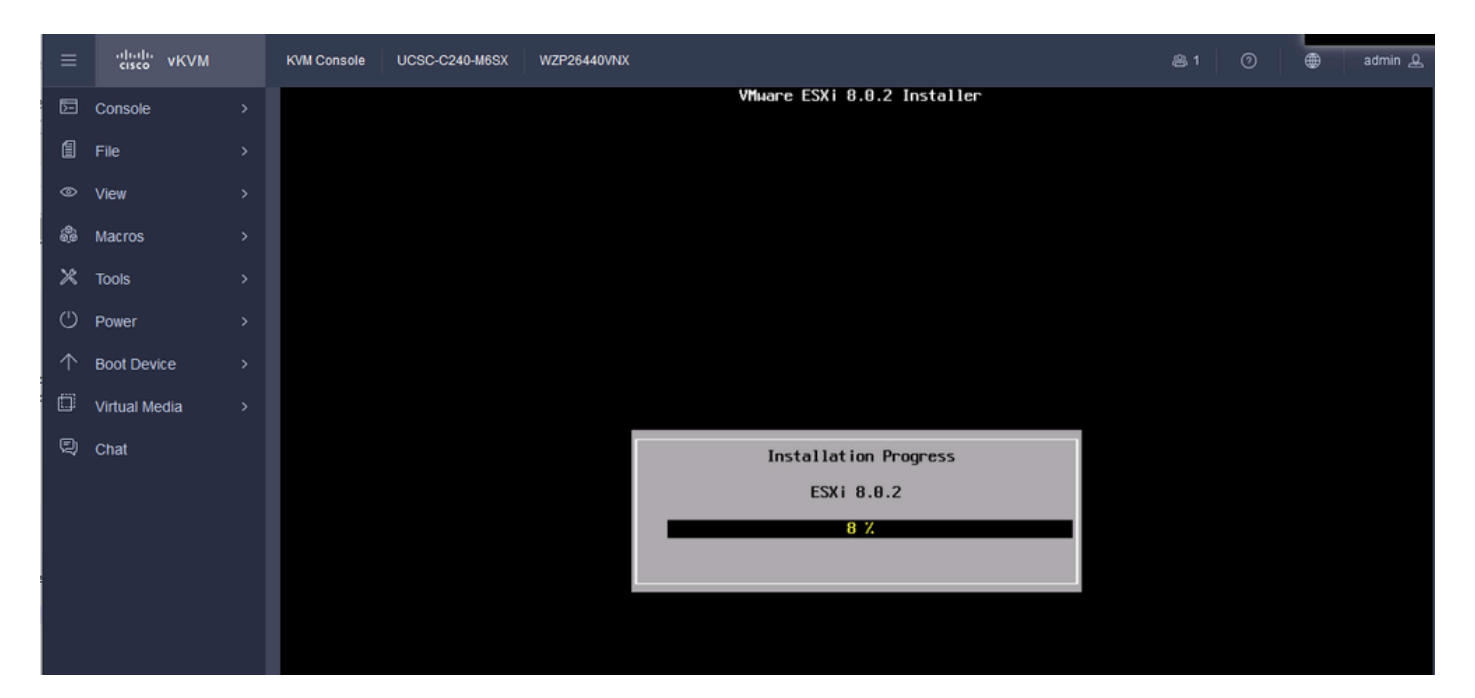

ESXi تيبثت مدقت

#### .مداخلا ليغشت ةداعإل Enter ىلع طغضتو ESXi تيبثت متي .17 ةوطخلا

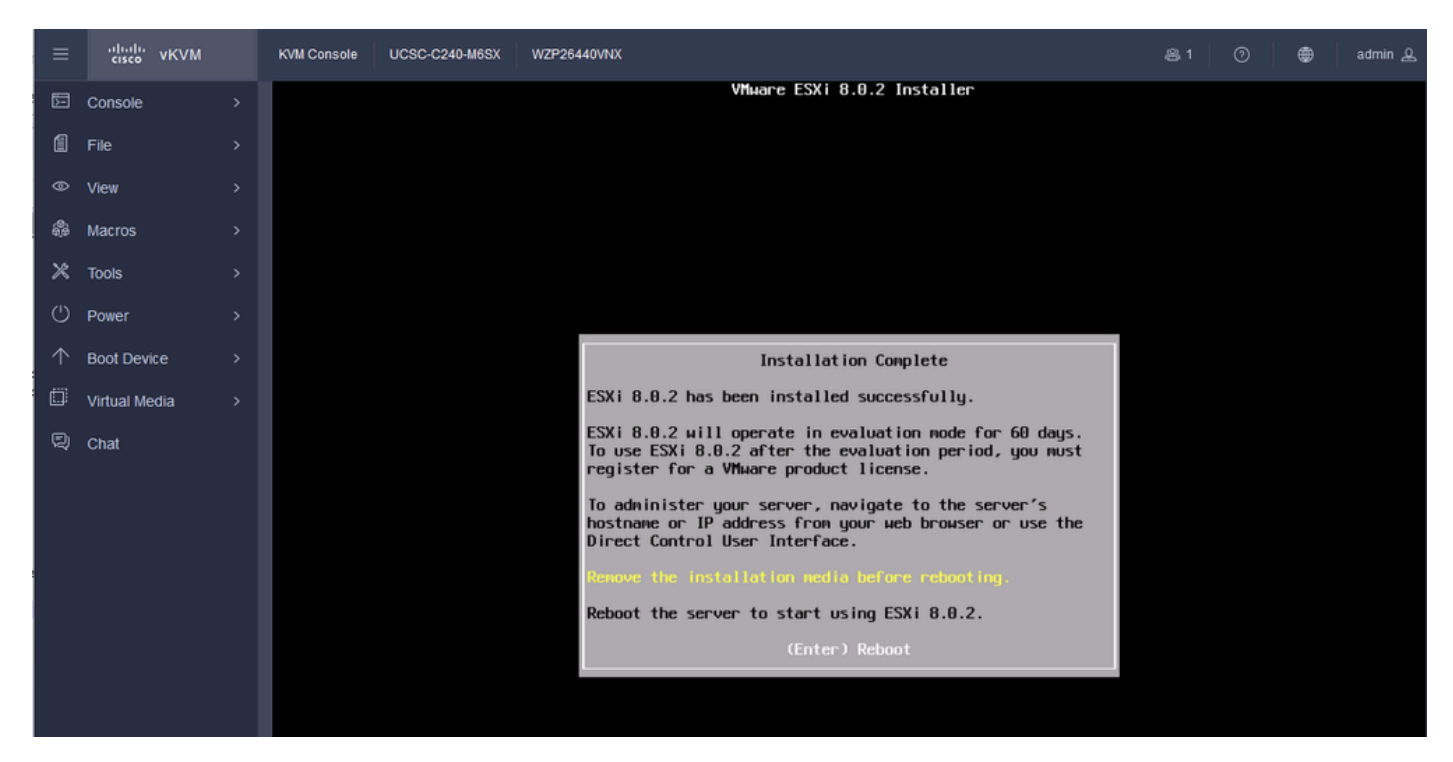

ESXi تيبثت لامتكا

.ةرم لوأل ءدبلل مداخلا ليغشت ديعيو يرهاظلا DVD صرق سايقب ESXi موقي .18 ةوطخلا

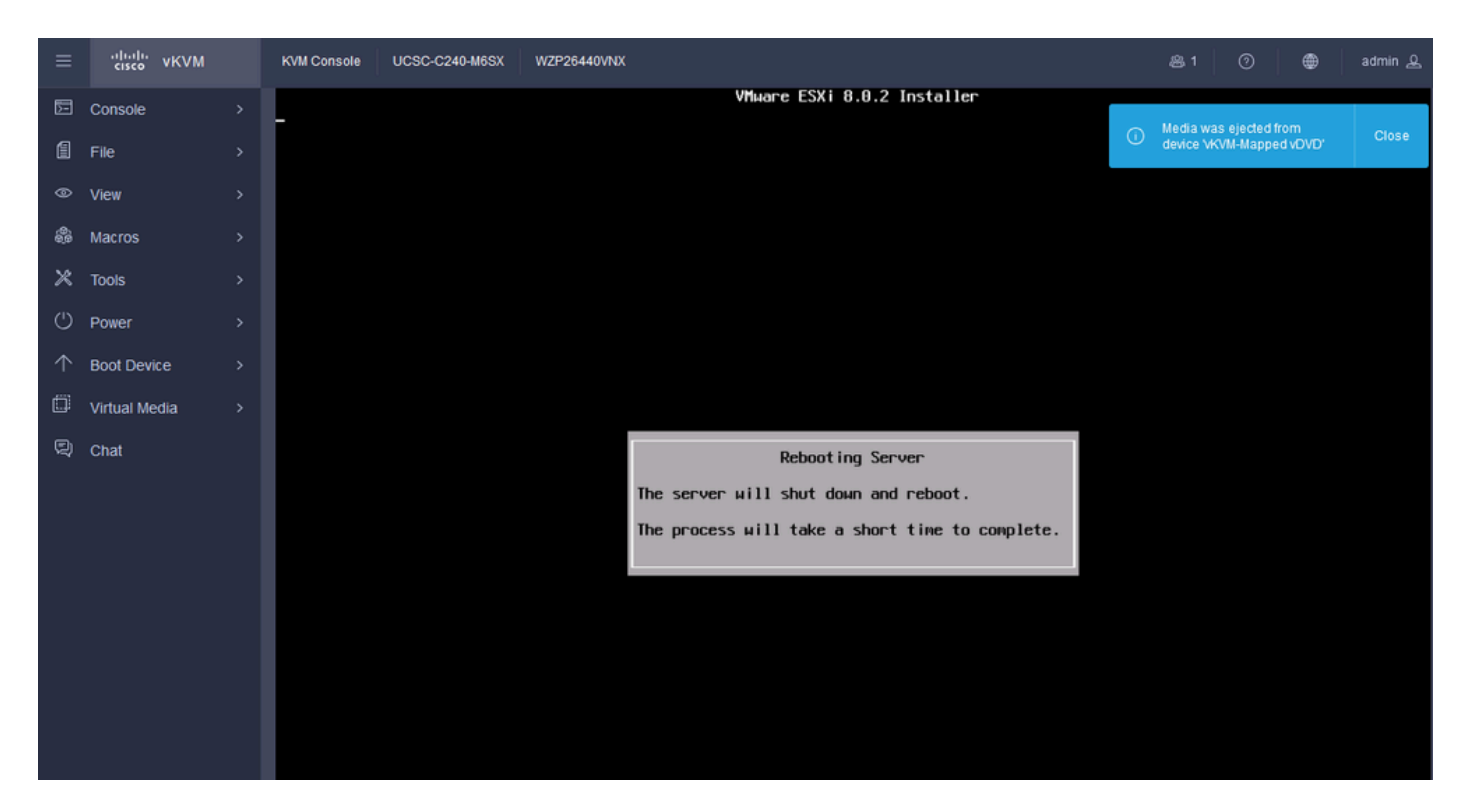

```
ESXi مداخ ليغشت ةداعإ
```

## .ماظنلا صيصختل F2 ىلع طغضا .ليغشتلا ةداعإ دعب ةيلوألاا ESXi ةشاش .19 ةوطخلا

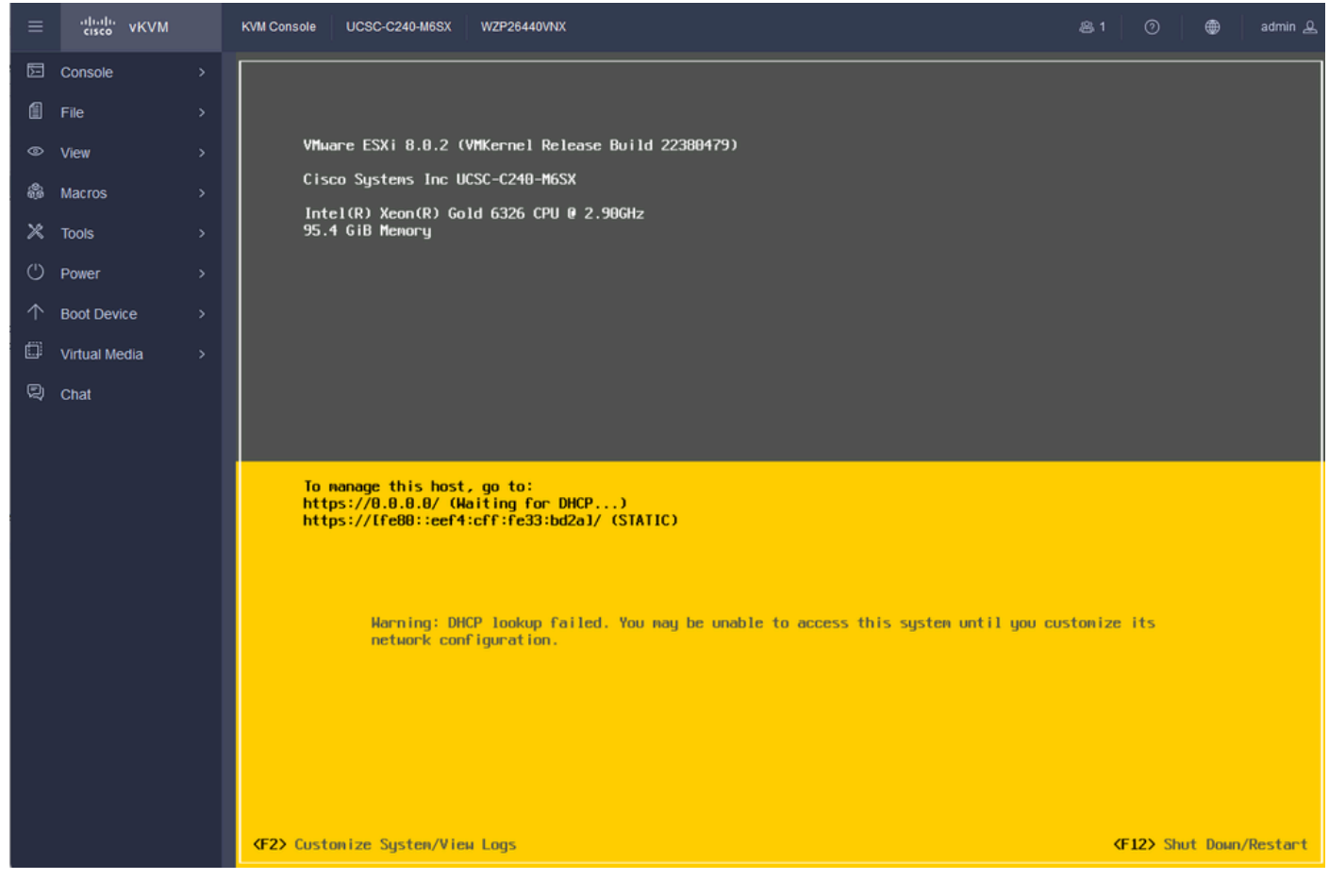

ةيلوألا ESXi ةشاش

.تيبثتلا دنع رورم ةملك ءاشنإ مت .لوخدلا ليجستل ميقلا لاخداب مق .20 ةوطخلا

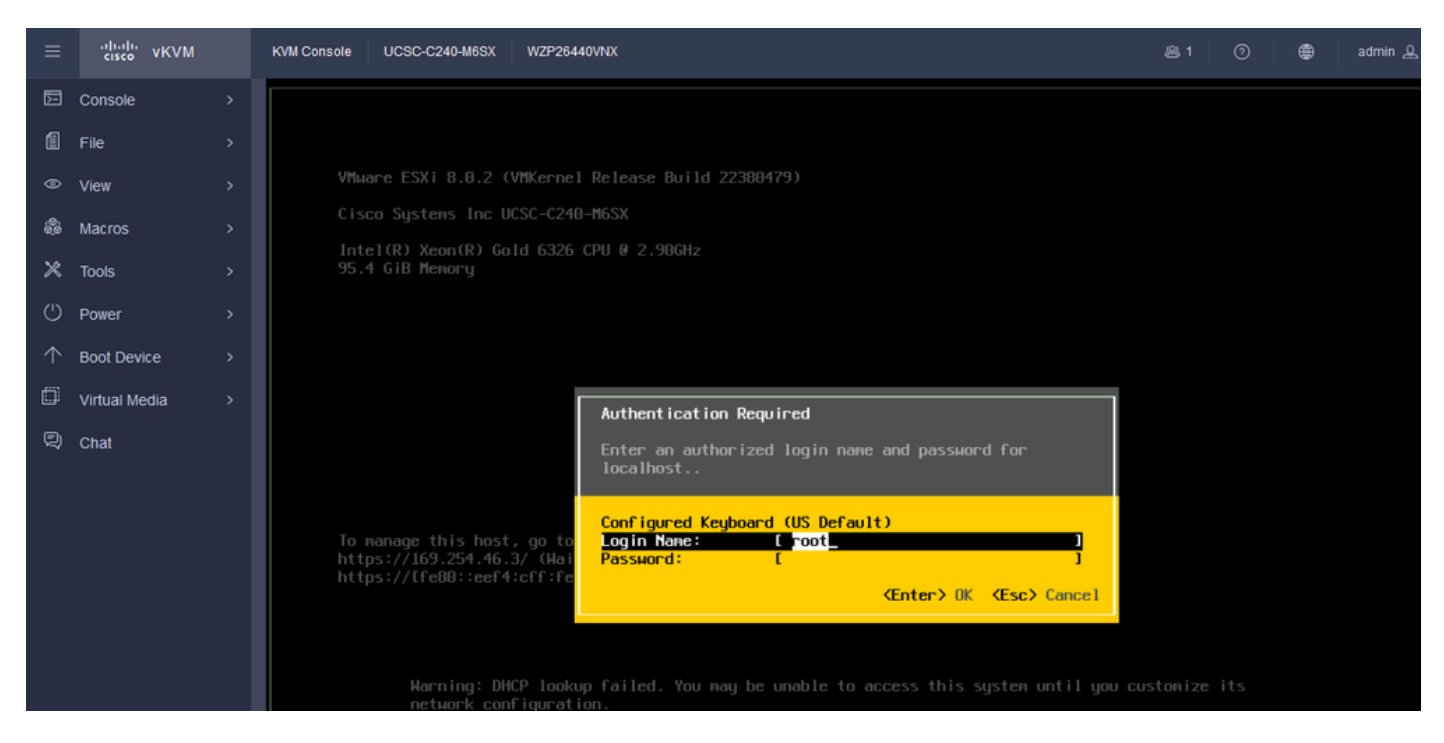

ESXi لوخد ليجست ةشاش

#### ىلع طغضا مث ةرادإلا ةكبش نيوكت رتخأ .ماظنلا صيصختب كديوزت متي .21 ةوطخلا حاتفم Enter.

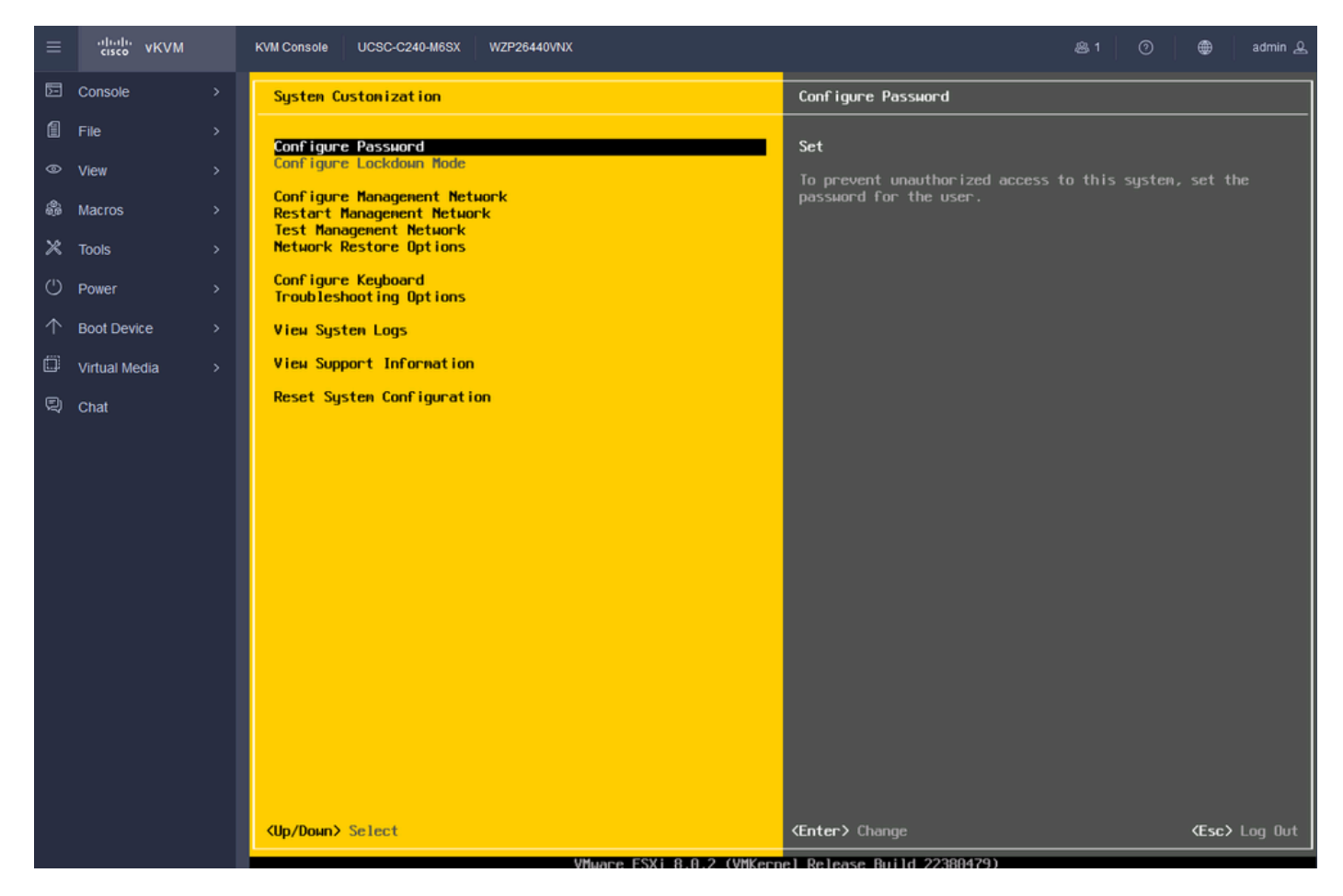

ESXi نيوكت ةرادإ

.Enter حاتفم ىلع طغضا مث ةكبشلا تائياهم رتخأ .22 ةوطخلا

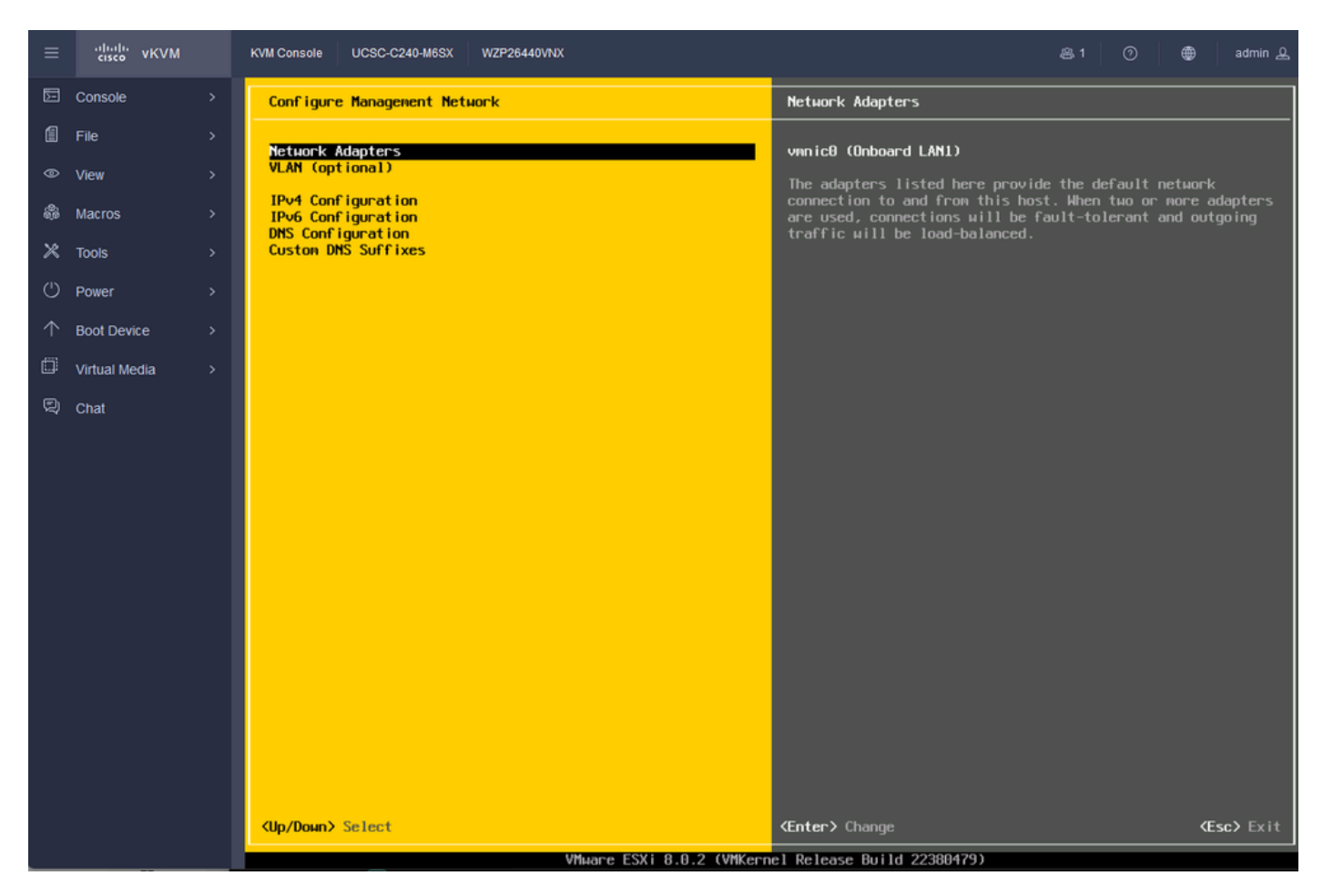

ESXi ةرادإ نيوكت

لاخدإ ىلع طغضاو ةحاسملا طيرش مادختساب ةرادإلل ةكبشلا لوحم ددح .23 ةوطخلا.

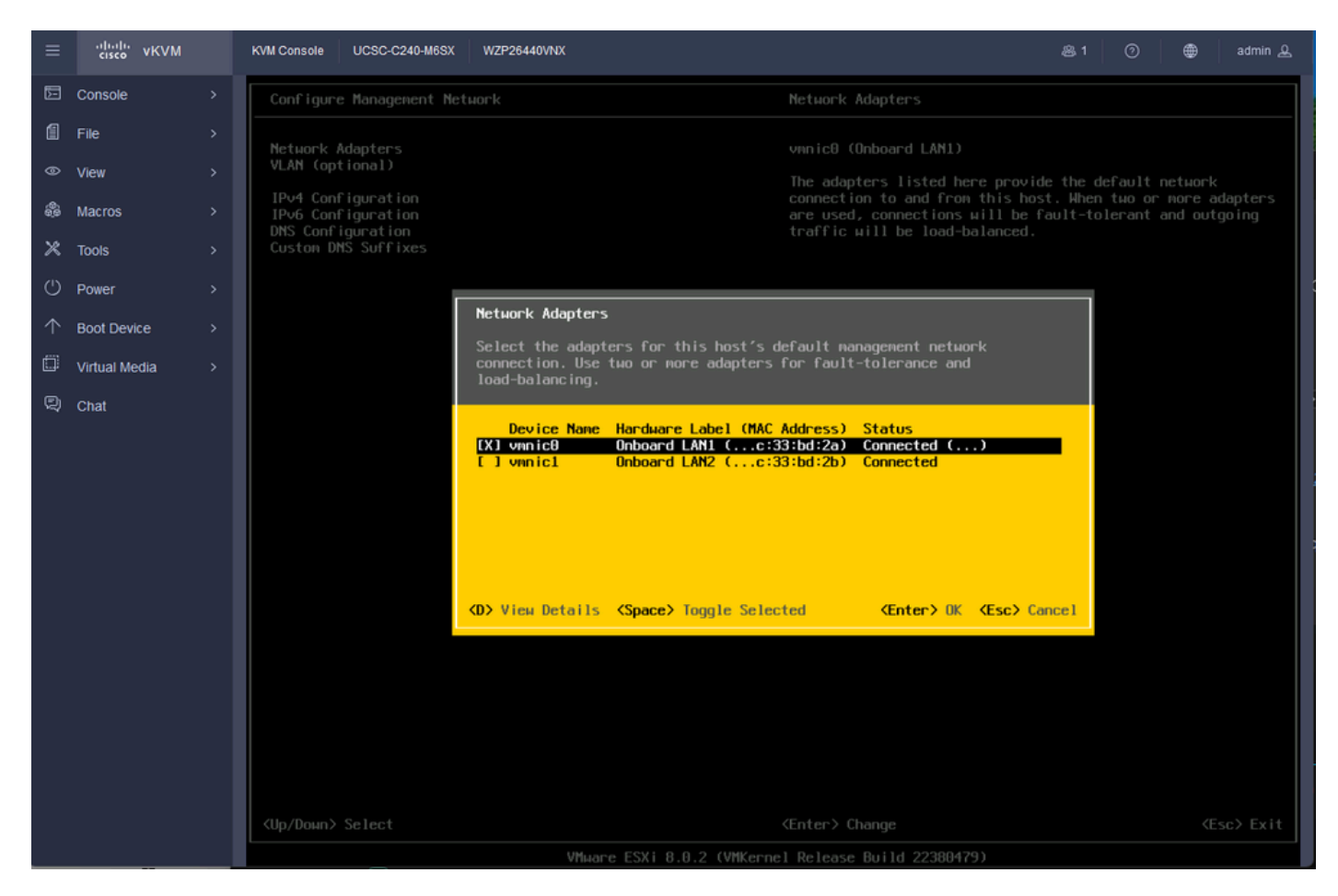

ةكبشلا ئياەم دىدحت

لخدي طغضاو ،بلطتي نإ ةميقلا تلخدو (يرايتخإ) VLAN ترتخأ .24 ةوطخلا.

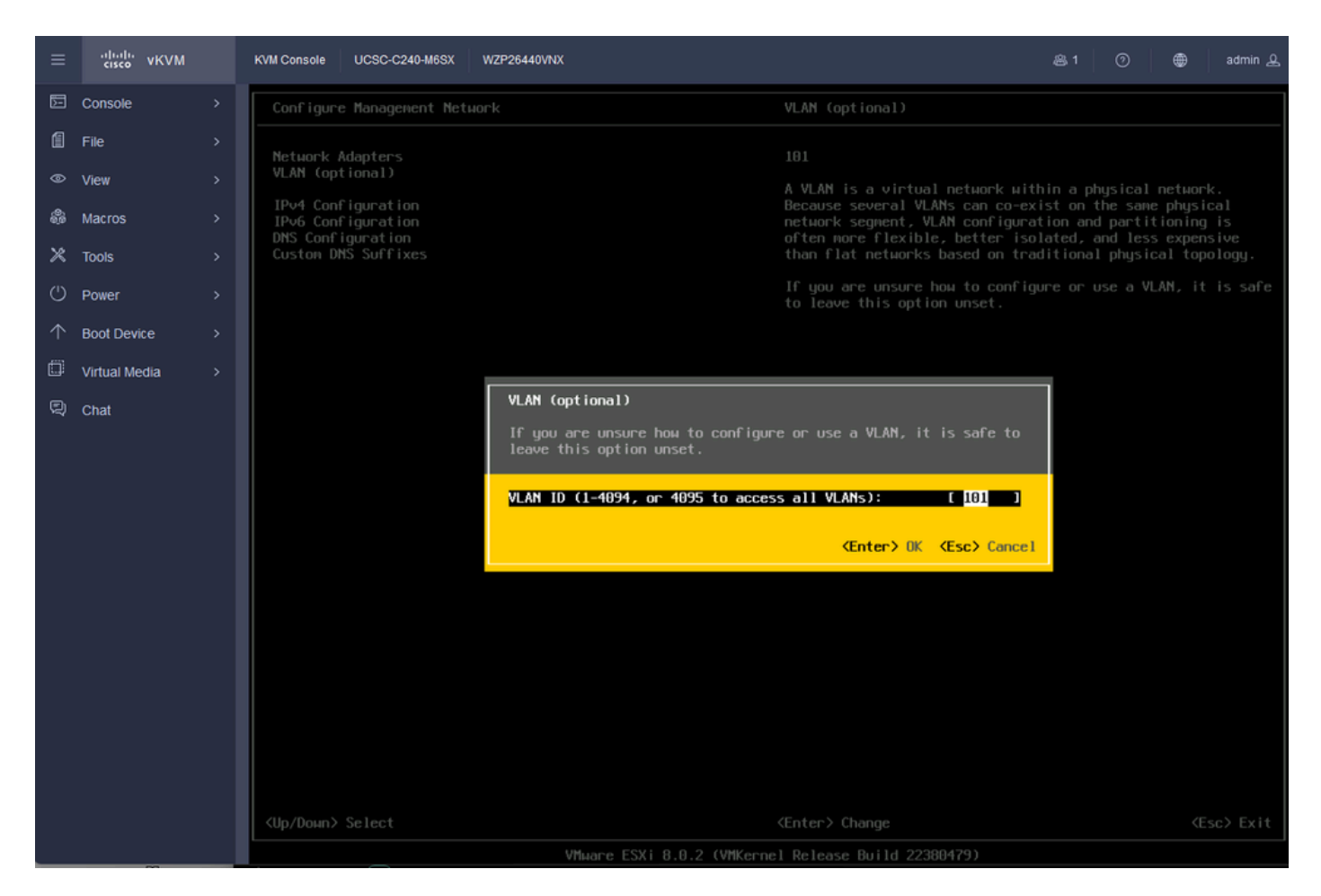

VLAN ةكبش نيوكت

#### .Enter حاتفم ىلع طغضا مث ،ميقلا لخدأو ،Pv4 نيوكت رتخأ .25 ةوطخلا

| ≡          | cisco vKVM    | KVM Console UCSC-C240-M6SX               | WZP26440VNX                                                                                                    |                                                                                                    | 岛 1                  | 0       | ۲     | admin 🕰       |  |  |  |
|------------|---------------|------------------------------------------|----------------------------------------------------------------------------------------------------|----------------------------------------------------------------------------------------------------|----------------------|---------|-------|---------------|--|--|--|
| Þ          | Console       | Configure Management Ne                  | tuork                                                                                                    |                                                                                                    |                      |         |       |               |  |  |  |
| 1          | File          | Network Adapters                         |                                                                                                    | Automatic                                                                                                    |                      |         |       |               |  |  |  |
| ۲          | View          | VLAN (optional)                          |                                                                                                    | IPv4 Address: 169.254.46.3                                                                                                    |                      |         |       |               |  |  |  |
| ÷          | Macros        | IPv4 Configuration<br>IPv6 Configuration |                                                                                                    | Subnet Mask: 255.255.0.0<br>Default Gateway: Not set                                                                                          |                      |         |       |               |  |  |  |
| ×          | Tools         | Custon DNS Suffixes                      |                                                                                                    | This host can obtain an IPv4 add                                                                                                    | dress an<br>r networ | d other | netwo | rking<br>DHCP |  |  |  |
| Ċ          | Power         |                                          |                                                                                                    | server. If not, ask your network appropriate settings.                                                                                        |                      |         |       |               |  |  |  |
| $\uparrow$ | Boot Device   | 1                                        | IPv4 Configuration                                                                                                    |                                                                                                    |                      |         |       |               |  |  |  |
| ۵          | Virtual Media |                                          | This host can obtain network settings<br>includes a DHCP server. If it does no                                                                                                    | automatically if your network<br>t, the following settings must be                                                                            | e                    |         |       |               |  |  |  |
| Q          | Chat          |                                          | specified:                                                                                                    |                                                                                                    |                      |         |       |               |  |  |  |
|            |               |                                          | () Disable IPv4 configuration for mail<br>() Use dynamic IPv4 address and networ<br>(o) Set static IPv4 address and networ<br>IPv4 Address<br>Subnet Mask<br>DeFault Gateway<br>(Up/Down) Select (Space) Mark Selected | nagement network<br>ork configuration<br>rk configuration:<br>[ 10.80.159.82<br>[ 255.255.255.0<br>[ 10.80.159.254_<br>d (Enter) (K (Esc) Con |                      |         |       |               |  |  |  |
|            |               |                                          | Cup/ John Select Copace nark Selected Centers UK (ESC) Cancel                                                                                                    |                                                                                                    |                      |         |       |               |  |  |  |
|            |               |                                          |                                                                                                    |                                                                                                    |                      |         |       |               |  |  |  |
|            |               |                                          |                                                                                                    |                                                                                                    |                      |         |       |               |  |  |  |
|            |               |                                          |                                                                                                    |                                                                                                    |                      |         |       |               |  |  |  |

## .اەليغشت ةداعإو ةرادإلا ةكبش لوبقل y حاتفملا مدختسأ .26 ةوطخلا

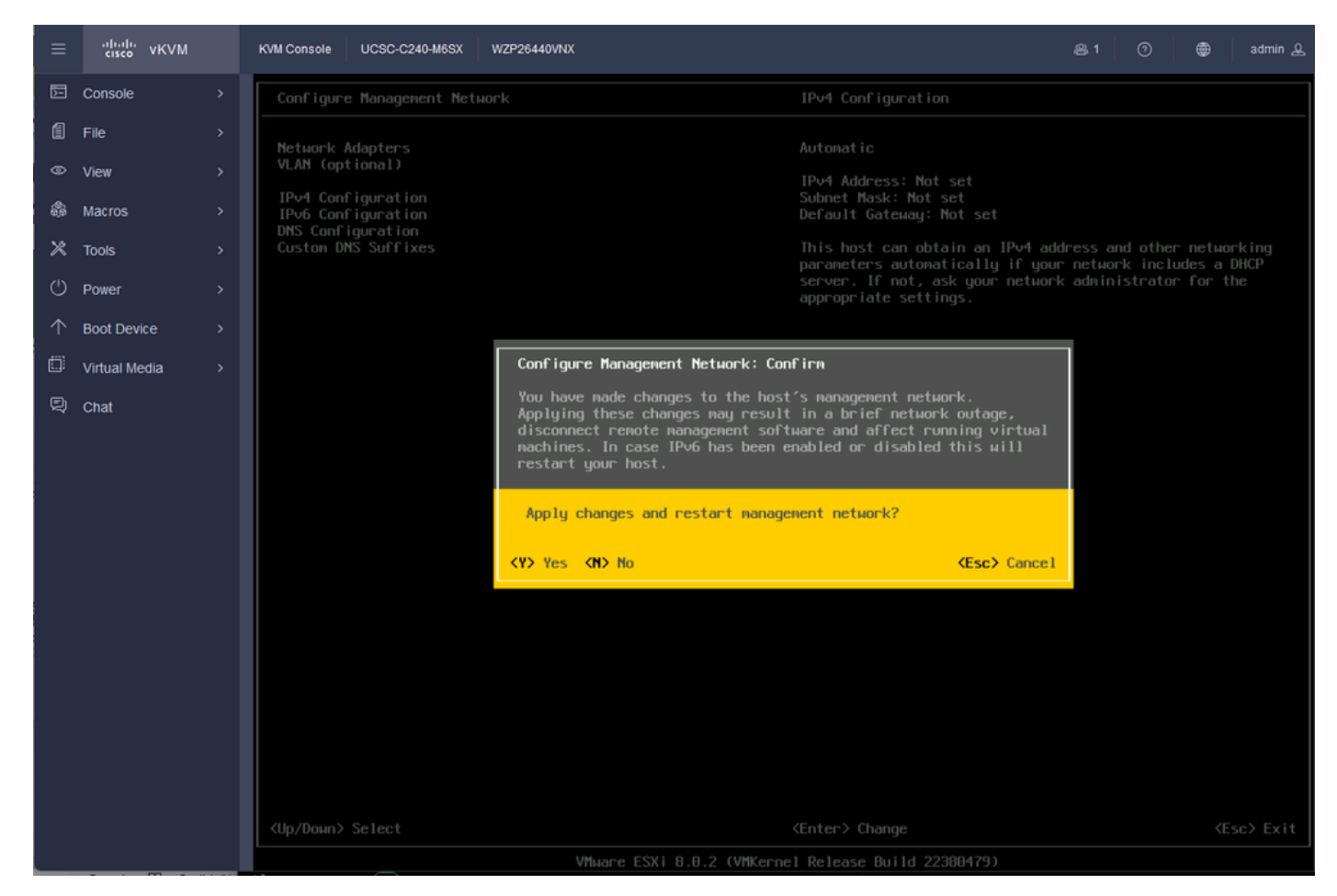

IPv4 نيوكت ظفح

### جورخلا ىلٍ لاخداٍ طغضاو ،لاصتالا رابتخال ةرادإلا ةكبش رابتخاٍ رتخأ .27 ةوطخلا

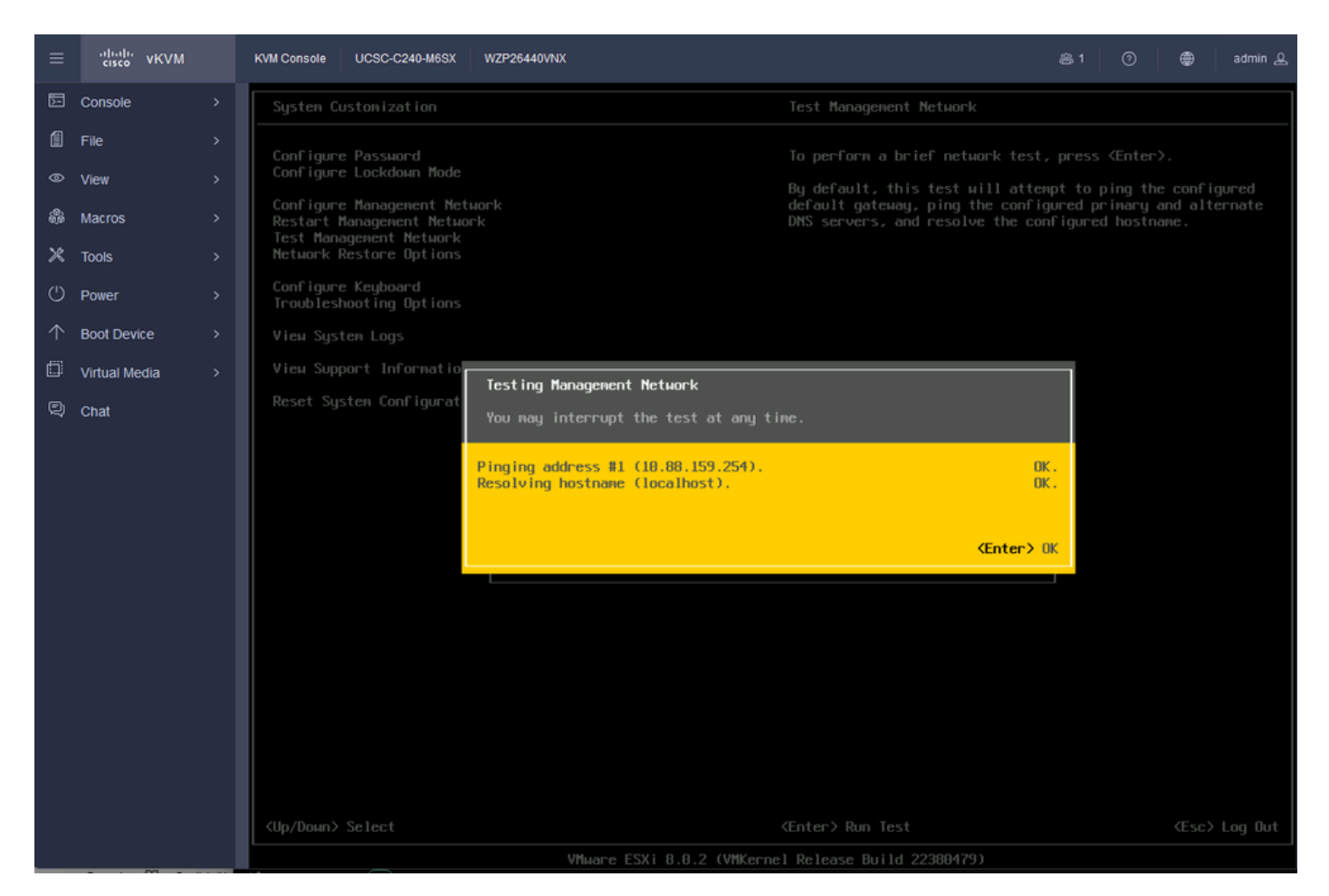

رابتخالا ةرادإ ةكبش

# ةحصلا نم ققحتلا

نيوكتلا اذه ةحص نم ققحتلل ءارجإ أَيلاح دجوي ال.

# اهحالصإو ءاطخألا فاشكتسا

نيوكتلا اذهل اهحالصإو ءاطخألا فاشكتسال ةددحم تامولعم أَيلاح رفوتت ال.

ةمجرتاا مذه لوح

تمجرت Cisco تايان تايانق تال نم قعومجم مادختساب دنتسمل اذه Cisco تمجرت ملاعل العامي عيمج يف نيم دختسمل لمعد يوتحم ميدقت لقيرشبل و امك ققيقد نوكت نل قيل قمجرت لضفاً نأ قظعالم يجرُي .قصاخل امهتغلب Cisco ياخت .فرتحم مجرتم اممدقي يتل القيفارت عال قمجرت اعم ل احل اوه يل إ أم اد عوجرل اب يصوُتو تامجرت الاذة ققد نع اهتي لوئسم Systems الما يا إ أم الا عنه يل الان الانتيام الال الانتيال الانت الما